## How to use the RabbitScan App to record rabbit disease

## Download the FeralScan App free from AppStore or Google play, or go to website <u>www.rabbitscan.org.au</u>

1. Open FeralScan App, and select Rabbits

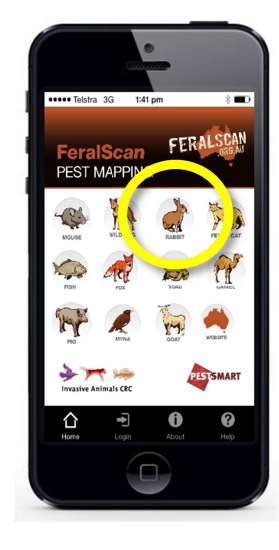

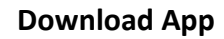

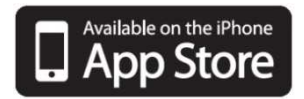

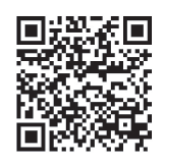

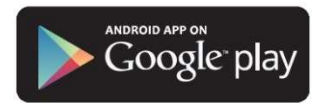

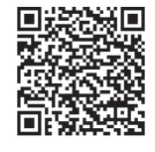

2. Select 'Report Disease' on the Homepage, or 'Read

Learn More

?

PESTSMART

**\$** 

Submi

0

A

19/07/2016

More' before starting.

RABBIT SCAN

About Rabbits

r 🔫 🦫

Invacive Animals CPC

0

6. Select the disease type,

and indicate if you are part

of an official K5 release site.

Rabbit Disease

-33.32112337

149.08519719

Rabbit Haemorrhagic Disease Viru

3. What disease do you suspect is

4. Is this an official K5 release site?

A

?

●●●○ Telstra 3G 3:34 PM

1. Date observed

2. Your location

Longitude

present?

 $\bigcirc$ 

( )

()

仚

(RHDV)

Myxomatosis

Cancel

 Select to Login, or Register as a new user.

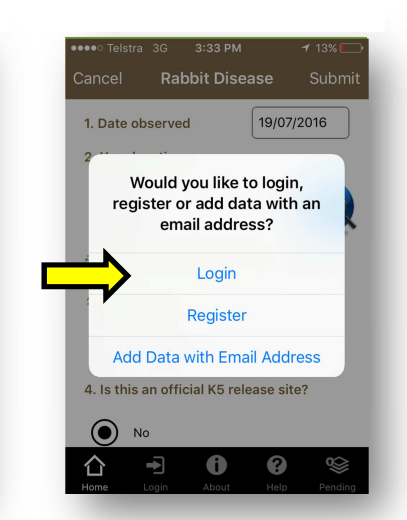

7. Use your existing sample kit if you want to submit a sample, and record the Vial Number in the App.

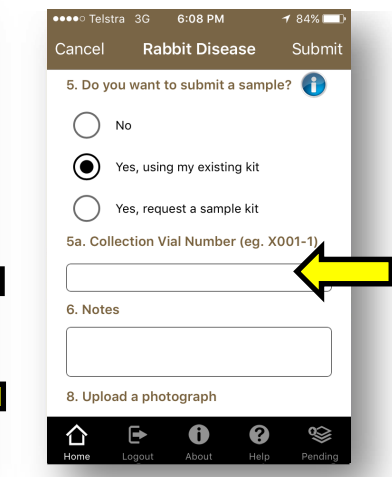

4. Once logged in, use your current location or open the Map to record the location of your dead rabbit.

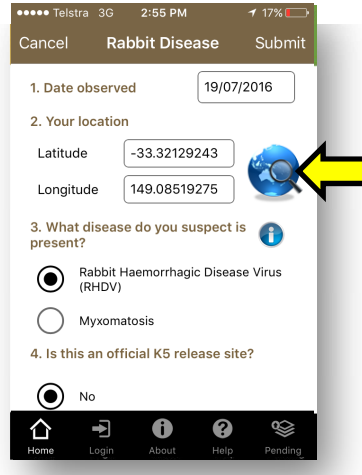

8. To request a sample kit, please enter your postal address details, label your dead rabbit, and place it in a freezer.

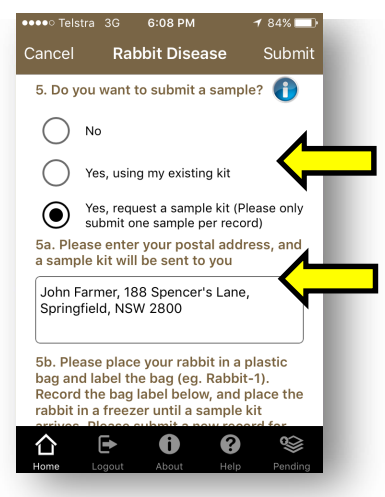

5. Select the location of the rabbit on the Map, and then select 'Next'.

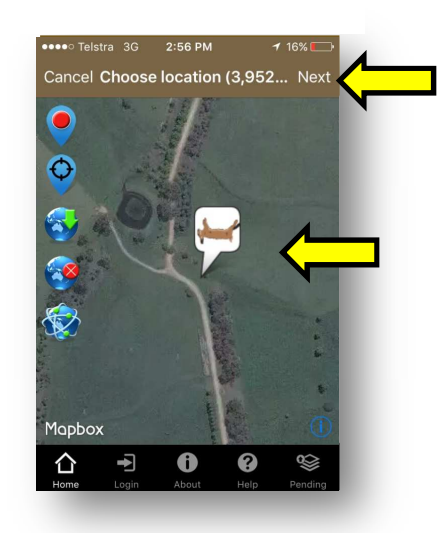

9. Upload a photo (optional) and then Submit the record. Once your sample kit arrives, post the sample back for Laboratory analysis.

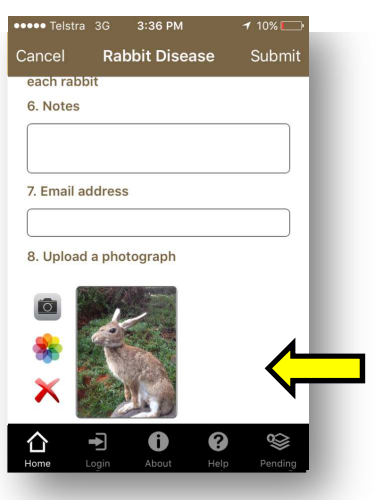